## DI-206/308 LAN-to-LAN Configuration Guide

| Model:            | DI-206/308 ISDN Routers                           |
|-------------------|---------------------------------------------------|
| Firmware Version: | DI-206 v1.85, DI-308 v1.00                        |
| OS Supported:     | Windows 95, Windows 98, Windows 98SE, Windows Me, |
|                   | Windows NT 4.0 and Windows 2000.                  |

## Introduction

To setup a LAN-LAN configuration, first ensure you have Routeman configurator installed on your PC. The current version of Routeman as at 4th July 2001 is version 1.20.11.

## **Routeman Configuration**

When you run Routeman it will discover DI-208 routers connection to your local area network.

| 🏠 RouteMan                             |                                                    |            |                   |                       | _ 🗆 🗵 |
|----------------------------------------|----------------------------------------------------|------------|-------------------|-----------------------|-------|
| D-Link<br>Building Networks for People | Discovery                                          | Preference | Community         | Configuration         | About |
|                                        | Device List<br>Model<br>DI-206                     | 212.125    | .87.110           | MAC Addi<br>0X0050BA0 | ress  |
| No C                                   |                                                    |            |                   |                       |       |
|                                        | Set IP<br>IP <u>A</u> ddress<br>IP <u>N</u> etmask | 212<br>255 | 125 87<br>255 255 | 110<br>128            |       |
| 1 Charles Conceptor 100                |                                                    |            |                   |                       |       |

Fig 1. Routeman Discovers DI-206

If the IP address is not set, you can at this stage set an appropriate IP address for the router. Enter the IP address and the mask then click on the pencil tab to save.

Double click the DI-206 from the list you like to configure, enter 'Admin' as the default password.

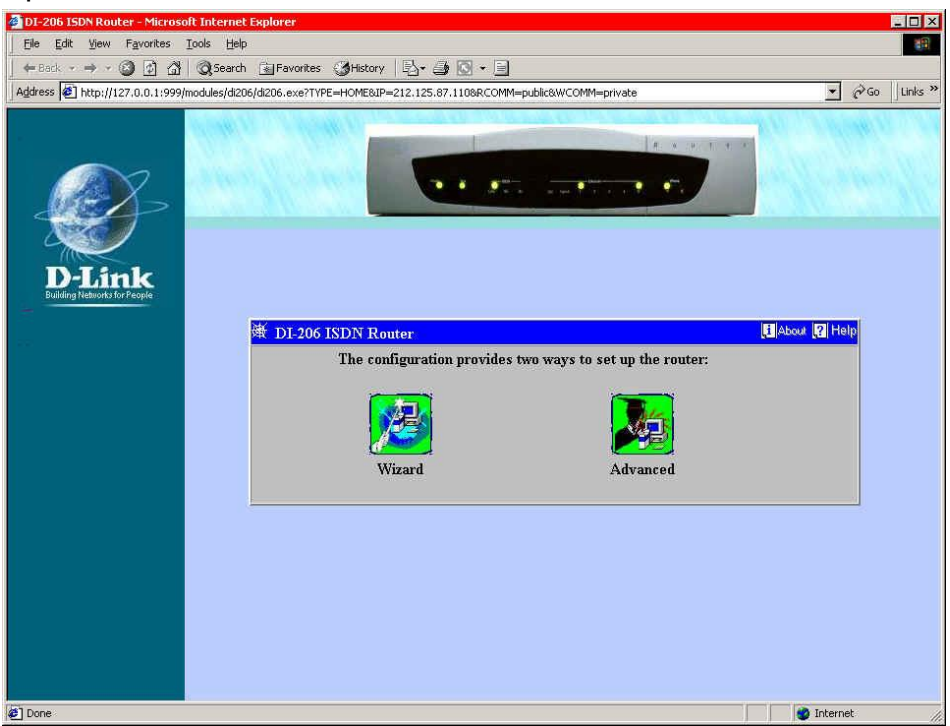

Fig 2. Main Configuration Screen

Click on the wizard tab to start the wizard configuration.

| DI-206 ISDN Router - Microso<br>File Edit View Favorites                                                                                                    | t Internet Explorer<br>ools Help                                                                                                    |                                                                                                    |                                                                                                    | _ 🗆 ×   |
|----------------------------------------------------------------------------------------------------|----------------------------------------------------------------------------------------------------|----------------------------------------------------------------------------------------------------|----------------------------------------------------------------------------------------------------|---------|
| (↓= Back • → • (2) (7) (2)                                                                                                    | @Search 💽 Favorites 🔮                                                                                                    | History 🛛 🕄 + 🎒 🔞 + 🗍                                                                                                    | 3                                                                                                    |         |
| Address Address Addres | odules/di206/di206.exe?TYPE=W                                                                                                    | IZARD_MODE&IP=212.125.87                                                                                                    | .110&RCOMM=public8 🖌 🔗 Go                                                                                                    | Links » |
| D-Link<br>Bilding Helworks for People                                                                                                    | Image: Straight of the straight of the straight | window sets up the built-in<br>e enter the data phone num<br>Data field. Next, choose a c<br>try D pull-down menu (sele<br>), and a password authentic:<br>pull-down menu.<br>s on the Help button in the ta<br>ain detailed explanations fo<br>nations and examples can be<br><b>N Data</b> 01234567<br><b>ntry D</b> 9: UK<br>h Type pap | BDN modem for dialing out.<br>her for your ISDN line in the<br>ountry D number from the<br>tet '0' if your country isn't<br>ation protocol from the Auth<br>op-right corner of this window<br>r each item. Further<br>e found in the User's Manual.<br>Next Cancel |         |
| 🛃 Done                                                                                                    |                                                                                                    |                                                                                                    | 📔 🔤 Internet                                                                                                    | 1       |

Fig 3. Router Wizard Configuration

ISDN Data - this is the local ISDN number. The ISDN number the router is connected too.

Country ID - Select appropriate country id.

Auth Type - Select PAP. Router will auto negotiate, however select PAP for default.

Select Next to continue with wizard configuration

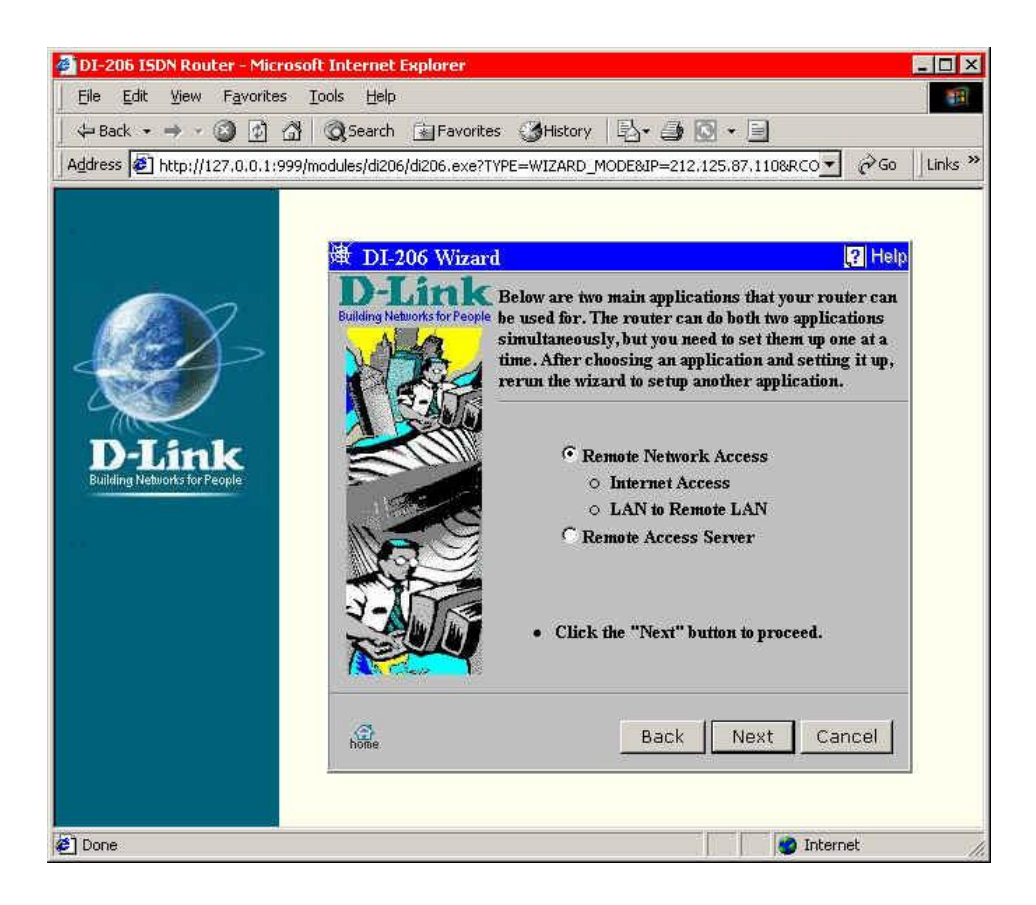

Fig 4. Connection Mode

For LAN to LAN, leave the Remote access selected and click next.

|                                        | )                                   | ard                                                                    | i b. var. ob                                                                                                    | Sec. 1. Sec. 1. March 11                                                                                                    | Į.                                                                                                    | Help                                                                |
|----------------------------------------|-------------------------------------|------------------------------------------------------------------------|----------------------------------------------------------------------------------------------------|----------------------------------------------------------------------------------------------------|----------------------------------------------------------------------------------------------------|---------------------------------------------------------------------|
| D-Link<br>Building Networks for People | D-Lini<br>Building Networks for Pec | wanti<br>pleas<br>Rem<br>conn<br>each<br>ther<br>Acce<br>inter<br>conf | to configure "Internet A<br>se select which Remote N<br>ote Network Profile need<br>tect to DI-206 via the ISD<br>network can communica<br>e should be only one Rem<br>ss and named as ISP (Int<br>ss" configuration, the w<br>face, if you have used the<br>guration, you should re- | uccess" or "LAN to Re<br>letwork Profile you wa<br>Is to be set up for each<br>N lines. Once this is d<br>the with each other. Ple<br>to the Network Profile of<br>thernet Service Provide<br>izard will use the ISDD<br>ISDN link 1 as "LAN<br>configure the "LAN to | emote LAN". The<br>network that we<br>lone, computers<br>ease be reminde<br>onfigured for h<br>r). In the "Inter<br>N link 1 as the<br>N to Remote LAN" | hen,<br>rill<br>s on<br>ed that<br>ntermet<br>cnet<br>default<br>N" |
|                                        |                                     |                                                                        |                                                                                                    | ANA Darata TA                                                                                                    | TNT                                                                                                    |                                                                     |
|                                        | STIM                                |                                                                        | Internet Access © L                                                                                                    | AN to Remote LA                                                                                                    | AN<br>State                                                                                                    |                                                                     |
|                                        |                                     |                                                                        | internet Access © L<br>Remote Name                                                                                                    | AN to Remote LA<br>Interface<br>isdn-link1                                                                                                    | N<br>State<br>enable                                                                                                    |                                                                     |
|                                        |                                     |                                                                        | Internet Access © L<br>Remote Name<br>ISP<br>London                                                                                                    | AN to Remote LA<br>Interface<br>isdn-link1<br>isdn-link1                                                                                                    | AN<br>State<br>enable<br>disable                                                                                                    |                                                                     |
|                                        |                                     |                                                                        | internet Access © L<br>Remote Name<br>ISP<br>London                                                                                                    | AN to Remote LA<br>Interface<br>isdn-link1<br>isdn-link1<br>isdn-link1                                                                                                    | AN<br>State<br>enable<br>disable<br>disable                                                                                                    |                                                                     |
|                                        |                                     |                                                                        | Internet Access © L<br>Remote Name<br>ISP<br>London                                                                                                    | AN to Remote LA<br>Interface<br>isdn-link1<br>isdn-link1<br>isdn-link1<br>isdn-link1                                                                                                    | AN<br>State<br>enable<br>disable<br>disable<br>disable                                                                                                  |                                                                     |
|                                        |                                     |                                                                        | Internet Access C L<br>Remote Name<br>ISP<br>London                                                                                                    | AN to Remote LA<br>Interface<br>isdn-linkl<br>isdn-linkl<br>isdn-linkl<br>isdn-linkl<br>isdn-linkl                                                                                                    | AN<br>State<br>enable<br>disable<br>disable<br>disable<br>disable                                                                                       |                                                                     |
|                                        |                                     |                                                                        | Internet Access C L<br>Remote Name<br>ISP<br>London                                                                                                    | AN to Remote LA<br>Interface<br>isdn-link1<br>isdn-link1<br>isdn-link1<br>isdn-link1<br>isdn-link1                                                                                                    | AN<br>State<br>enable<br>disable<br>disable<br>disable<br>disable<br>disable                                                                            |                                                                     |
|                                        |                                     |                                                                        | internet Access © L<br>Remote Name<br>ISP<br>London                                                                                                    | AN to Remote LA<br>isdn-link1<br>isdn-link1<br>isdn-link1<br>isdn-link1<br>isdn-link1<br>isdn-link1<br>isdn-link1                                                                                                    | AN<br>State<br>enable<br>disable<br>disable<br>disable<br>disable<br>disable<br>disable                                                                 |                                                                     |

Fig 5. Remote LAN Profile Name

Change Internet Access to 'LAN to Remote LAN'. Notice the profile indicator moves to the profile below ISP. Type a suitable name for the remote network your connecting to, and select next.

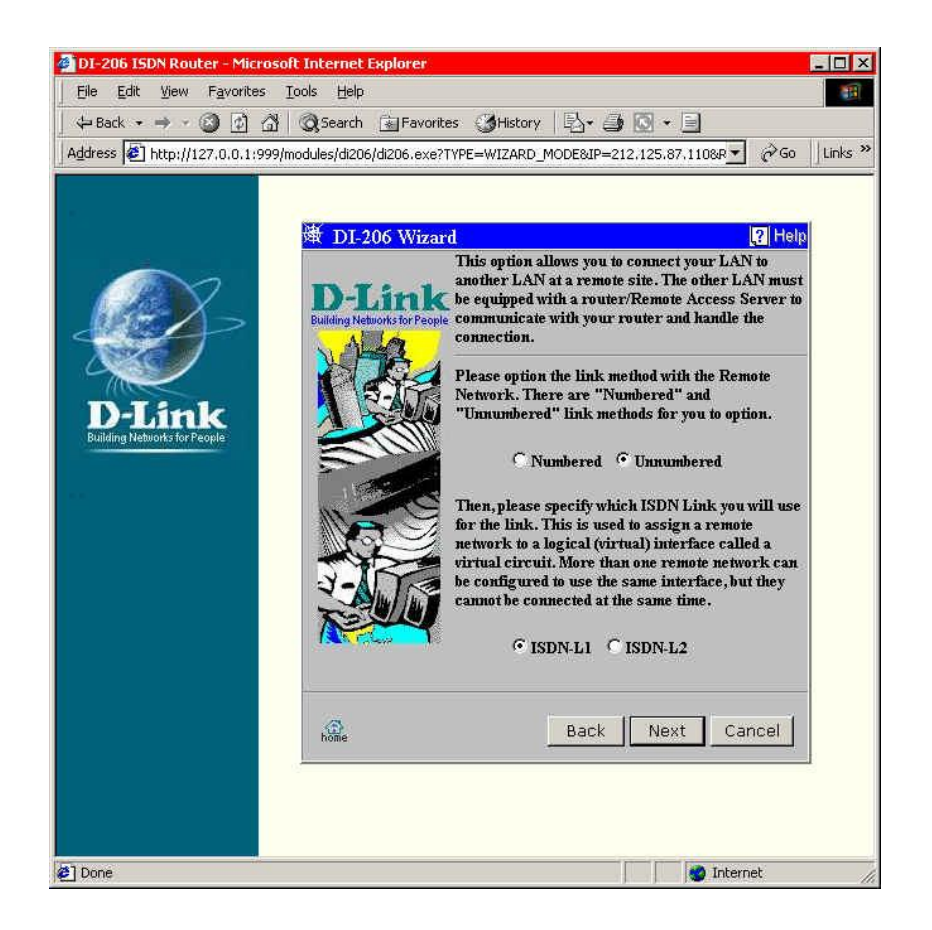

Fig 6. Link Method

In normal LAN to LAN configurations you will not use a numbered link, therefore change the link method to Unnumbered. Now select which B channel will be used to connect to this remote network, L1 or L2. Select next to continue.

| 👰 DI-206 ISDN Router - Micros  | oft Internet Explorer    |                                                          |  |  |  |
|--------------------------------|--------------------------|----------------------------------------------------------|--|--|--|
| Eile Edit View Favorites       | Iools Help               |                                                          |  |  |  |
|                                | Search 🛃 Fav             | orites 🍏 History 🖾 - 🎒 🖸 - 🗐                             |  |  |  |
| Address @ http://127.0.0.1:999 | /modules/di206/di206.e>  | xe?TYPE=WIZARD_MODE&IP=212,125.87,110&R 🗾 🧭 Go 🛛 Links " |  |  |  |
|                                |                          |                                                          |  |  |  |
|                                | 谢 DI-206 Wiz             | zard 🤰 Help                                              |  |  |  |
|                                | <b>D-Lin</b>             | k                                                        |  |  |  |
|                                | Building Networks for Pe | ople<br>Please enter the information of the Remote       |  |  |  |
|                                |                          | Network into below items:                                |  |  |  |
|                                | 2-45                     | R                                                        |  |  |  |
| D-Link                         |                          |                                                          |  |  |  |
| Building Networks for People   | -                        | Remote 192.168.10.0                                      |  |  |  |
|                                |                          | Remote                                                   |  |  |  |
|                                |                          | Netmask 255.255.255.0                                    |  |  |  |
|                                | 3-17-                    | Remote IP<br>Address 192.168.10.1                        |  |  |  |
|                                |                          | 2 100 C35                                                |  |  |  |
|                                | A class                  |                                                          |  |  |  |
|                                |                          |                                                          |  |  |  |
|                                | home                     | Back Next Cancel                                         |  |  |  |
|                                | 10.44F                   |                                                          |  |  |  |
|                                |                          |                                                          |  |  |  |
|                                |                          |                                                          |  |  |  |
|                                |                          |                                                          |  |  |  |
|                                |                          |                                                          |  |  |  |
| 🙋 Doné 👘 👘 🖉 Internet 🏸        |                          |                                                          |  |  |  |

Fig 7. Remote Network Information

In fig7, you will need to setup the remote network information. The remote network option is the IP address of the remote LAN, remember that 192.168.10.0 denotes a network, now enter the remote network mask. Remote IP address in the IP address of the remote router.

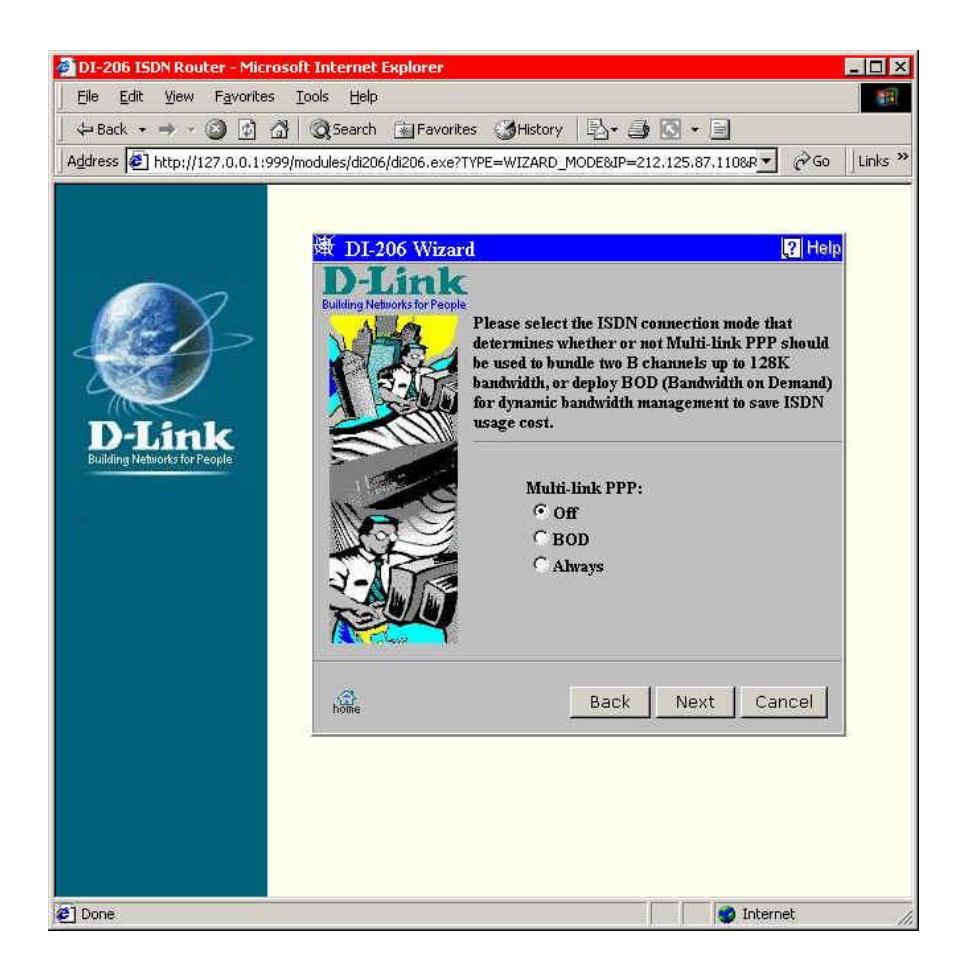

Fig 8. Now the B channels are used

Screen of fig 8 is the configuration to choose whether a single b channel is used (off), both b channels (always) or bandwidth on demand

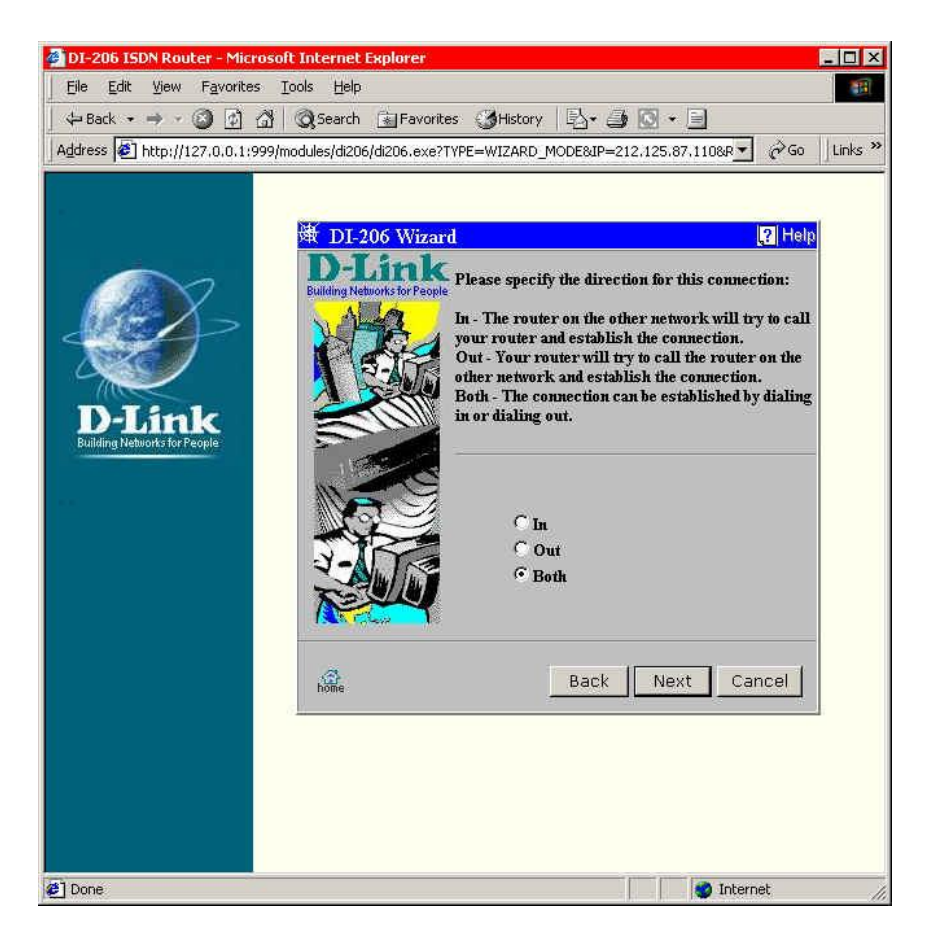

Fig 9. Dial in dial or both

You will need to set whether this router will dial out only, or if the remote router will dial in only or both. Select next, the next screen can be left as default, you do not need to change retries or dial out counts.

| 🚈 DI-206 ISDN Router - Microsoft Internet Explorer                                                                                                    |                                                                                                    |                                                                                                    | _ <b>_</b> X                                                                                                    |
|----------------------------------------------------------------------------------------------------|----------------------------------------------------------------------------------------------------|----------------------------------------------------------------------------------------------------|----------------------------------------------------------------------------------------------------|
| Eile Edit View Favorites Iools Help                                                                                                    |                                                                                                    |                                                                                                    |                                                                                                    |
| 📙 😓 Back 🔹 🤿 🖉 😰 🚰 🛛 🥘 Search 🔹 Favorit                                                                                                    | es 🎯 History   🗳 🎒 🐨 🔸                                                                                                    | · 🗐                                                                                                    |                                                                                                    |
| Address Address Addres | TYPE=WIZARD_MODE&IP=212.125.8                                                                                                    | 87.110&RCOMM=publ                                                                                                    | ic&WCOMM=priv 🔹 🔗 Go 🛛 Links »                                                                                                    |
| <image/>                                                                                                    | <ul> <li>You must now specify the U to make the connections.</li> <li>Incoming connection setting dials your router to make a connection setting and tries to establish a connection setting and tries to establish a connection setting.</li> <li>For Incoming Name and Pass the other router should use t</li> <li>For Rem CLID, specify the te</li> <li>For Call Back, to enable or di</li> <li>For Outgoing Name and Pass your router will use when try</li> <li>For Outgoing Phone Number memory</li> <li>for Outgoing Phone Number memory</li> <li>ane: brm</li> <li>ussword: *****</li> <li>em CLID:</li> <li>all Back: disable </li> </ul> | semames, Password<br>is are used when the<br>onnection.<br>is are used when yo<br>ection.<br>sword, please specif<br>o logon to your net<br>isable the call back f<br>sword, please specif<br>ring to logon to the<br>t, please specify the<br><b>Outgoing</b><br>Name:<br>Password:<br>Phone Numbe<br>Bac | Is and Telephone numbers used router on the other network ur router dials another network y the Username and Password work. other router is calling from. unction. y the Username and Password other router. phone number you wish to dial.  Iondon ******** sr. 9876543210 ck Next Cancel |
| e Done                                                                                                    |                                                                                                    |                                                                                                    | Internet                                                                                                    |

Fig 10. User name and Password Config

Enter out going and incoming user names. Here you can also configure call back if this is required.

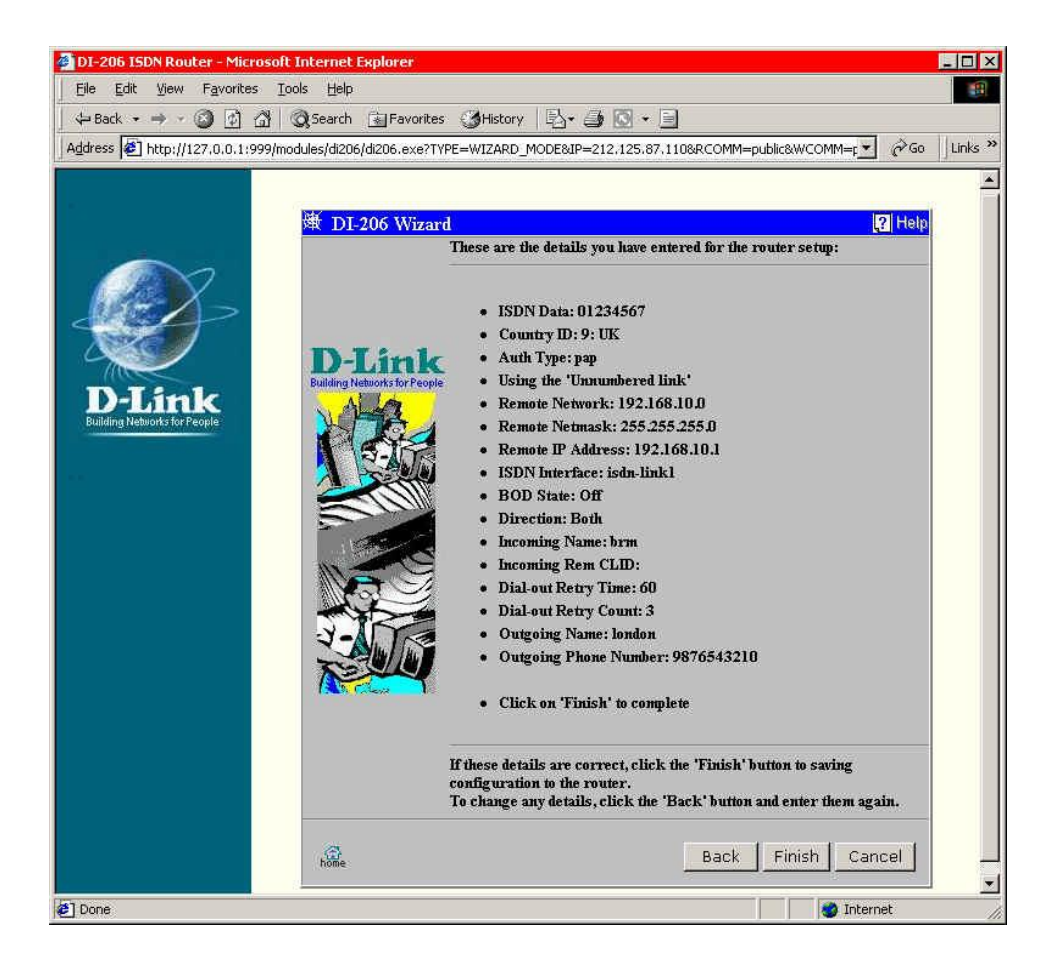

Fig 11. Final Check for Configuration

Fig 11 is the final check before router will save the settings.

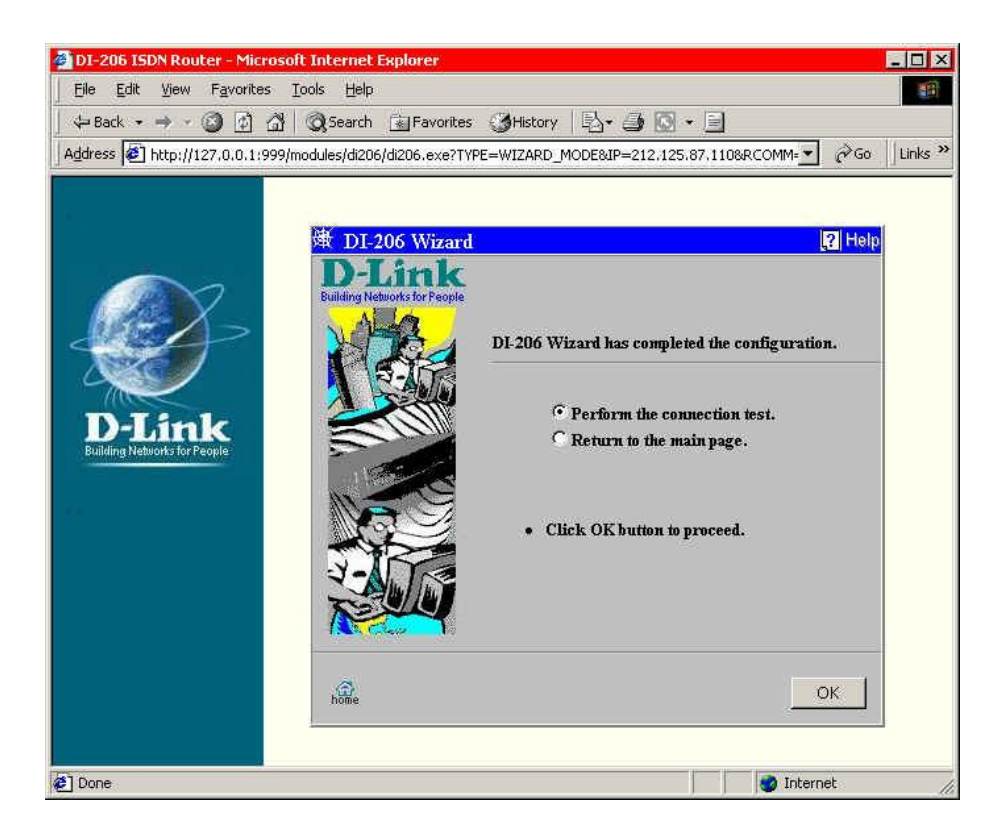

Fig 12. Connection Tests

You can select to test the configured profile to ensure it will connect to the remote router. You will see messages to indicate successful connection. LCP Up Successfully, is the final message.

~ End of Document ~